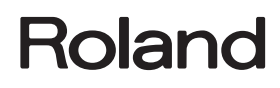

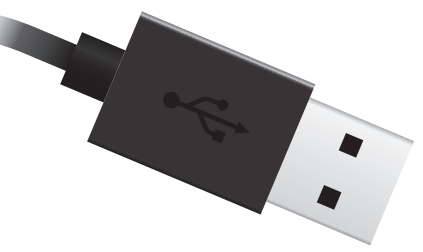

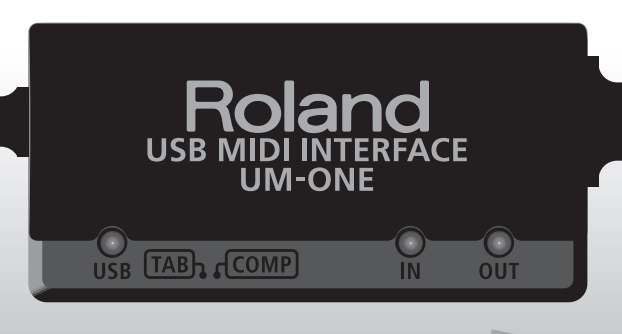

# UM-ONE USB MIDI INTERFACE

取扱説明書

#### MIDIとは

MIDI(ミディ)とは、電子楽器やパソコンで演奏情報をやり取りする世界共通規格です。

たとえば下の図では、MIDIキーボードの「『ド』の音を弾いた」という MIDI 信号が、UM-ONE を通ってパソコンのソフトウェア音源に届き、ソフトウェア音源から"ド"の音が鳴なります。

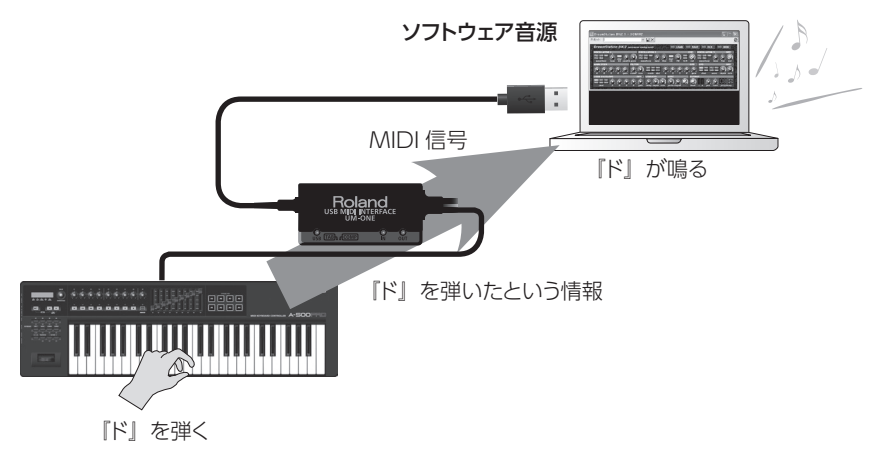

このように、MIDIは、「「ド」の音をある強さで弾く」、「楽器の音をバイオリンに変える」、「音量を大きく/小さくする」、「音の高さ(ピッチ)を高くしたり低くしたりする」などの演奏情報を他の楽器に伝えます。つまり、MIDIとは「楽器の言葉」なのです。

MIDI は演奏の指示を与える信号だけなので、音を鳴らすためにはソフトウェア音源などの MIDI 音源が必要になります。

世界中のソフトウェア音源や DAW (Digital Audio Workstation) ソフトウェアが MIDI に対応しています。

※ DAW ソフトウェアとは、SONAR など音楽制作ソフトウェアの総称です。

#### ご注意!

ドライバをインストールする (P.7) までは、UM-ONE をパソコンに接続しないでください。

この機器を正しくお使いいただくために、ご使用前に「安全上のご注意」(P.3)と「使用 上のご注意」(P.4)をよくお読みください。また、この機器の優れた機能を十分ご理解い ただくためにも、取扱説明書をよくお読みください。取扱説明書は必要なときにすぐに見ること ができるよう、手元に置いてください。

© 2011 ローランド株式会社 本書の一部、もしくは全部を無断で複写・転載することを禁じます。 Roland は、日本国およびその他の国におけるローランド株式会社の商標または登録商標です。 安全上のご注意

### 火災・感電・傷害を防止するには

#### ▲警告と▲注意の意味について 図記号の例 △は、注意(危険、警告を含む)を表わしています。 取扱いを誤った場合に、使用者が 警告 具体的な注意内容は、△ の中に描かれています。 死亡または重傷を負う可能性が想 左図の場合は、「一般的な注意、警告、危険」を表わし 定される内容を表わしています。 ています。 ○は、禁止(してはいけないこと)を表わしています。 取扱いを誤った場合に、使用者が 具体的な禁止内容は、〇の中に描かれています。 左図の場合は、「分解禁止」を表わしています。 傷害を負う危険が想定される場合 および物的損害のみの発生が想定 /⚠ 注意 される内容を表わしています。 ●は、強制(必ずすること)を表わしています。 ※物的損害とは、家屋・家財およ 具体的な強制内容は、●の中に描かれています。 左図の場合は、「電源プラグをコンセントから抜くこと び家畜・ペットにかかわる拡大 」を表わしています。 損害を表わしています。 ⚠ 警告 警告 この機器を分解したり、改造したりしないでくださ 次のような場合は、直ちに USB ケーブルを抜い て、お買い上げ店またはローランドお客様相談セ 1.). ンターに修理を依頼してください。 煙が出たり、異臭がしたとき 異物が内部に入ったり、液体がこぼれたりした • 修理/部品の交換などで、取扱説明書に書かれて とき いないことは、絶対にしないでください。必ずお 買い上げ店またはローランドお客様相談センター • 機器が (雨などで)濡れたとき に相談してください。 機器に異常や故障が生じたとき この機器を落としたり、この機器に強い衝撃を与 次のような場所に設置しないでください。 えないでください。 温度が極端に高い場所(直射日光の当たる場) 所、暖房機器の近く、発熱する機器の上など) 水気の近く(風呂場、洗面台、濡れた床など) • CD-ROM を、一般のオーディオ CD プレーヤ-や湿度の高い場所 で再生しないでください。大音量によって耳を痛 湯気や油煙が当たる場所 めたり、スピーカーを破損する恐れがあります。 塩害の恐れがある場所 雨に濡れる場所 ほこりや砂ぼこりの多い場所 振動や揺れの多い場所 注意 この機器に、異物(燃えやすいもの、硬貨、針金 など)や液体(水、ジュースなど)を絶対に入れ • 接続したコードやケーブル類は、繁雑にならない ように配慮してください。特に、コードやケーフ ないでください。また、この機器の上に液体の入っ ル類は、お子様の手が届かないように配慮してく た容器を置かないでください。ショートや誤動作 など、故障となることがあります。 ださい。 この機器の上に乗ったり、機器の上に重いものを 置かないでください。 お子様のいるご家庭で使用する場合、お子様の取 • この機器を移動するときは、外部機器との接続を り扱いやいたずらに注意してください。必ず大人 のかたが、監視/指導してあげてください。 外してください。 .....

## 使用上のご注意

## 設置について

- 直射日光の当たる場所や、発熱する機器の近く、閉め切った車 内などに放置しないでください。変形、変色することがあります。
- 極端に温湿度の違う場所に移動すると、内部に水滴がつく(結 露)ことがあります。そのまま使用すると故障の原因になりま すので、数時間放置し、結露がなくなってから使用してください。
- 本機の近くに水の入った容器(花びんなど)、殺虫剤、香水、 アルコール類、マニキュア、スプレー缶などを置かないでくだ さい。また、表面に付着した液体は、すみやかに乾いた柔らか い布で拭き取ってください。

## お手入れについて

- 通常のお手入れは、柔らかい布で乾拭きするか、堅く絞った布 で汚れを拭き取ってください。汚れが激しいときは、中性洗剤 を含んだ布で汚れを拭き取ってから、柔らかい布で乾拭きして ください。
- 変色や変形の原因となるベンジン、シンナーおよびアルコール 類は、使用しないでください。

## 修理について

- お客様がこの機器を分解、改造された場合、以後の性能について保証できなくなります。また、修理をお断りする場合もあります。
- 当社では、この製品の補修用性能部品(製品の機能を維持するために必要な部品)を、製造打切後6年間保有しています。この部品保有期間を修理可能の期間とさせていただきます。
   なお、保有期間が経過した後も、故障箇所によっては修理可能の場合がありますので、お買い上げ店、またはローランドお客様相談センターにご相談ください。

## その他の注意について

- 故障の原因になりますので、入出力端子などに過度の力を加えないでください。
- ケーブルの抜き差しは、ショートや断線を防ぐため、プラグを 持ってください。
- 輸送や引っ越しをするときは、この機器が入っていた箱と緩衝 材、または同等品で梱包してください。
- この機器が入っていた梱包箱や緩衝材を廃棄する場合、各地域のゴミの分別基準に従って行ってください。

## CD の取り扱い

ディスクの裏面(信号面)に触れたり、傷をつけたりしないでください。データの読み出しがうまくいかないことがあります。ディスクの汚れは、市販の専用クリーナーでクリーニングしてください。

- ※ Microsoft、Windows、Windows Vista は、米国 Microsoft Corporation 登録商標または商標です。
- ※本書では Microsoft Corporation のガイドラインに従って画 面写真を使用しています。
- ※ Windows®の正式名称は、Microsoft® Windows® operating system です。
- ※ Apple、Macintosh、Mac OS は、米国 Apple Inc. の登録 商標または商標です。
- ※ MIDI は社団法人音楽電子事業協会 (AMEI) の登録商標です。
- ※ 文中記載の会社名及び製品名は、各社の登録商標または商標 です。
- ※ MMP (Moore Microprocessor Portfolio) はマイクロプ ロセッサーのアーキテクチャーに関する TPL (Technology Properties Limited) 社の特許ポートフォリオです。当社は、 TPL 社よりライセンスを得ています。

# 目次

| 安全上のご注意                     |   |
|-----------------------------|---|
| <br>使用上のご注意                 | 4 |
| <br>各部の名称とはたらき              | 6 |
| ドライバのインストール                 |   |
|                             |   |
| MIDI データを録音する、ソフトウェア音源を演奏する |   |
| MIDI データを再生する               |   |
| 外部機器と接続する                   |   |
| パソコンで使う                     |   |
| iPad で使う                    |   |
| <br>故障かな?と思ったら              |   |
| ドライバをインストールするときのトラブル        |   |
| UM-ONE を使用するときのトラブル         |   |
| トラブルを回避するパソコンの設定方法          |   |
| ドライバ署名オプションの設定 (Windows XP) |   |
| 電源管理の設定                     |   |
| ドライバを再インストールする              |   |
| ドライバを削除する                   |   |
| MIDI の負荷を軽くする(Windows)      |   |
| <br>主な仕様                    |   |

## 各部の名称とはたらき

### ご注意!

ドライバをインストールする (P.7) までは、UM-ONE をパソコンに接続しないでください。

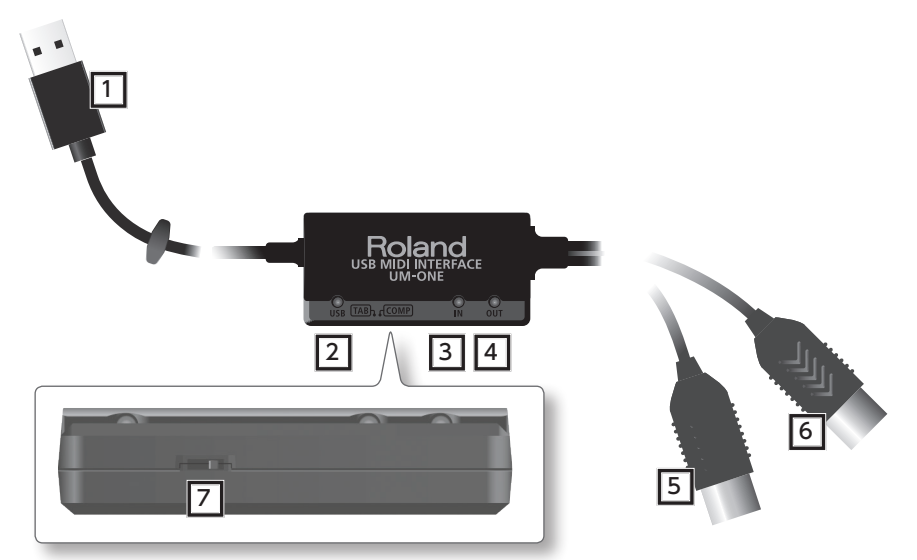

| 番号 | 名前                                    | 説明                                                                                            |  |
|----|---------------------------------------|-----------------------------------------------------------------------------------------------|--|
| 1  | USB ケーブル                              | パソコンの USB 端子と接続します。                                                                           |  |
| 2  | USB インジケーター                           | UM-ONE とパソコンを接続して、UM-ONE がパソコンに認識<br>されると点灯します。                                               |  |
| 3  | MIDI IN インジケーター                       | MIDI IN ケーブルに接続した機器から MIDI メッセージを受信<br>すると点灯します。                                              |  |
| 4  | MIDI OUT インジケーター                      | パソコンから MIDI メッセージを送信すると点灯します。                                                                 |  |
| 5  | MIDI IN ケーブル<br>(CONNECT TO MIDI OUT) | MIDIキーボードなど、MIDI機器を使ってMIDI録音やソフトウェ<br>ア音源の演奏をしたいとき、MIDI機器のMIDI OUT 端子に接続します。                  |  |
| 6  | MIDI OUT ケーブル<br>(CONNECT TO MIDI IN) | DAW ソフトウェアからハードウェア音源の演奏をしたいとき、<br>音源の MIDI IN 端子に接続します。                                       |  |
| 7  | [COMP/TAB] スイッチ                       | COMP: パソコンを接続します。『パソコンで使う』(P.14)<br>をご覧ください。<br>COMP に設定して使うには、ドライバをパソコンにイ<br>ンストールする必要があります。 |  |
|    |                                       | TAB: iPad を接続します。『iPad で使う』 (P.14) をご覧<br>ください。<br>ドライバのインストールは不要です。                          |  |

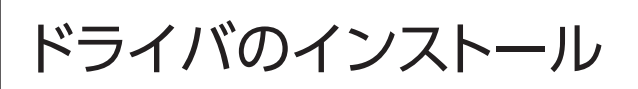

## Windows

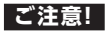

指示があるまでは、UM-ONE をパソコンに接続しないでください。

ドライバとは、パソコンと UM-ONE が接続されているときに、パソコン上のアプリケーション・ソフトウェアと UM-ONE との間でデータをやり取りするソフトウェアです。

Mac OS X

#### 1. UM-ONE を接続していない状態でパソコンを起動します。

USB キーボードと USB マウス以外のすべての USB ケーブルをはずしてください。

#### Windows

パソコンの管理者権限を持ったユーザーでログオンします。

#### Windows 8

「デスクトップ」に切り替えます。

- 2. 起動中のソフトウェアをすべて終了します。
- 3. 付属の CD-ROM を CD-ROM ドライブに入れます。
- 付属の CD-ROM 内の以下のファイルをダブルクリックしてインストーラーを起動します。

| ご使用の OS  | ファイル                             |
|----------|----------------------------------|
| Windows  | [Driver] フォルダの [Setup]           |
| Mac OS X | [Driver] フォルダの [UMOne_USBDriver] |

最新の OS への対応状況、USB ドライバのダウンロード、最新 USB ドライバの情報については、ローランド・ホームページをご覧ください。

#### http://www.roland.co.jp/support/

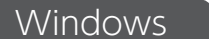

Mac OS X

をお使いの方は P.8 へお進みください。

をお使いの方は P.10 へお進みください。

## Windows 5. ユーザー アカウント制御に関する確認画面が表示されたら、「はい]または「続 行]をクリックします。 6. 「UM-ONE Driverをコンピュータ上にインストールします。~」と表示されたら、 [次へ] をクリックします。 7. もう一度 [次へ] をクリックします。 Windows 8 / Windows 7 / Windows Vista Windows セキュリティに関するダイアログが表示されたときは、「インストール」をク リックします。 Windows XP 「ソフトウェアのインストール」ダイアログが表示されたときは、「続行」をクリックして インストールを継続します。 続行できないときは、ダイアログの [OK] をクリックしてインストールを一度終了させ ます。『ドライバ署名オプションの設定(Windows XP)』(P.20)に従って設定を変 更してから、再度インストールをしてください。 8. 「ドライバをインストールする準備ができまし た。~ | と表示されたら、UM-ONE とパソコ ンを USB ケーブルで接続します。 ドライバがインストールされるまでに、数分時間がか かることがあります。 (Windows 8 / Windows 7 / Windows Vista) その他のメッセージが表示されたときは、そのメッ セージに従ってください。ドライバが自動的にインス トールされます。 Windows XP 画面の右下に「新しいハードウェアが見つかりました」と表示されます。 (Windows 8 / Windows 7 / Windows Vista 🕨 Windows XP

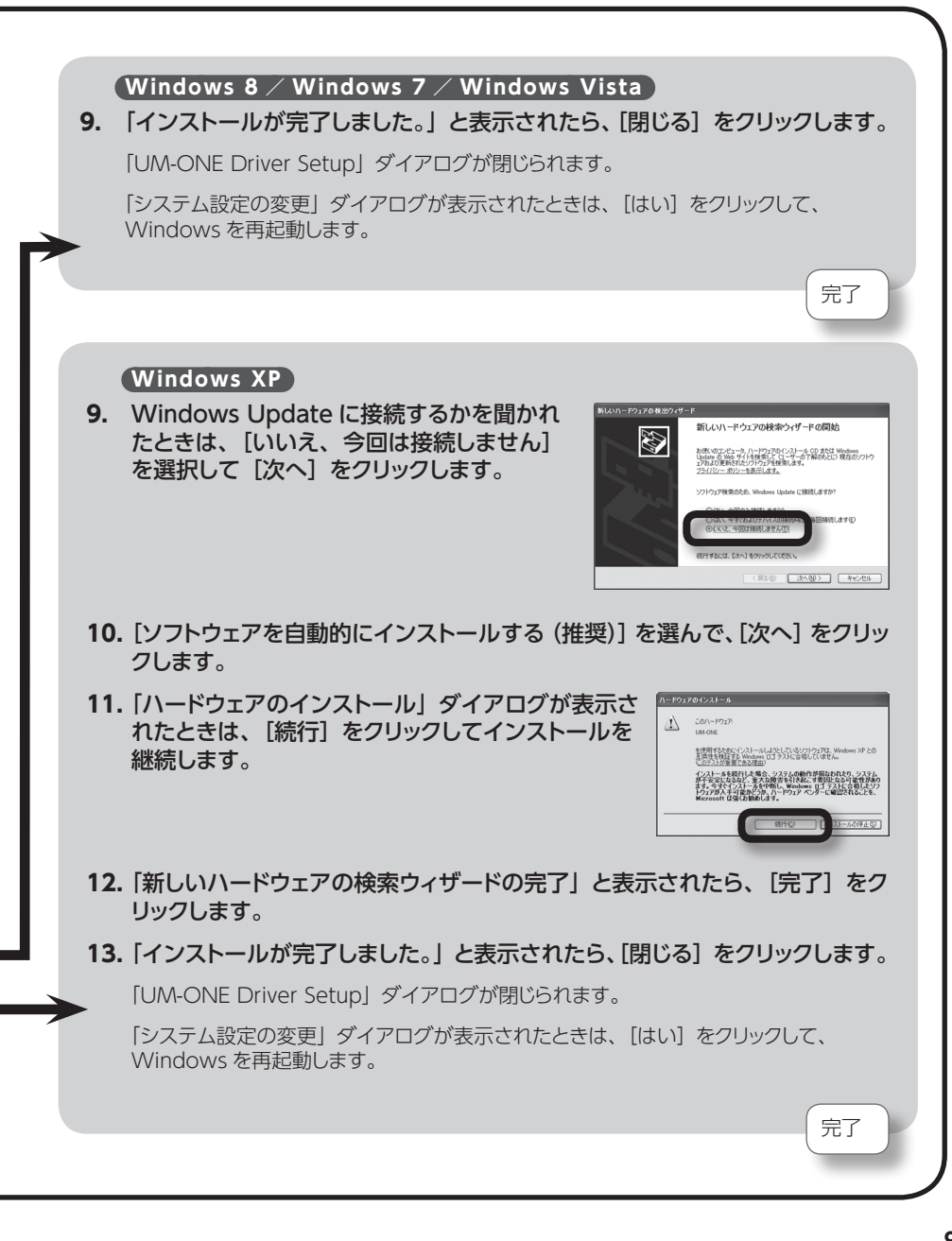

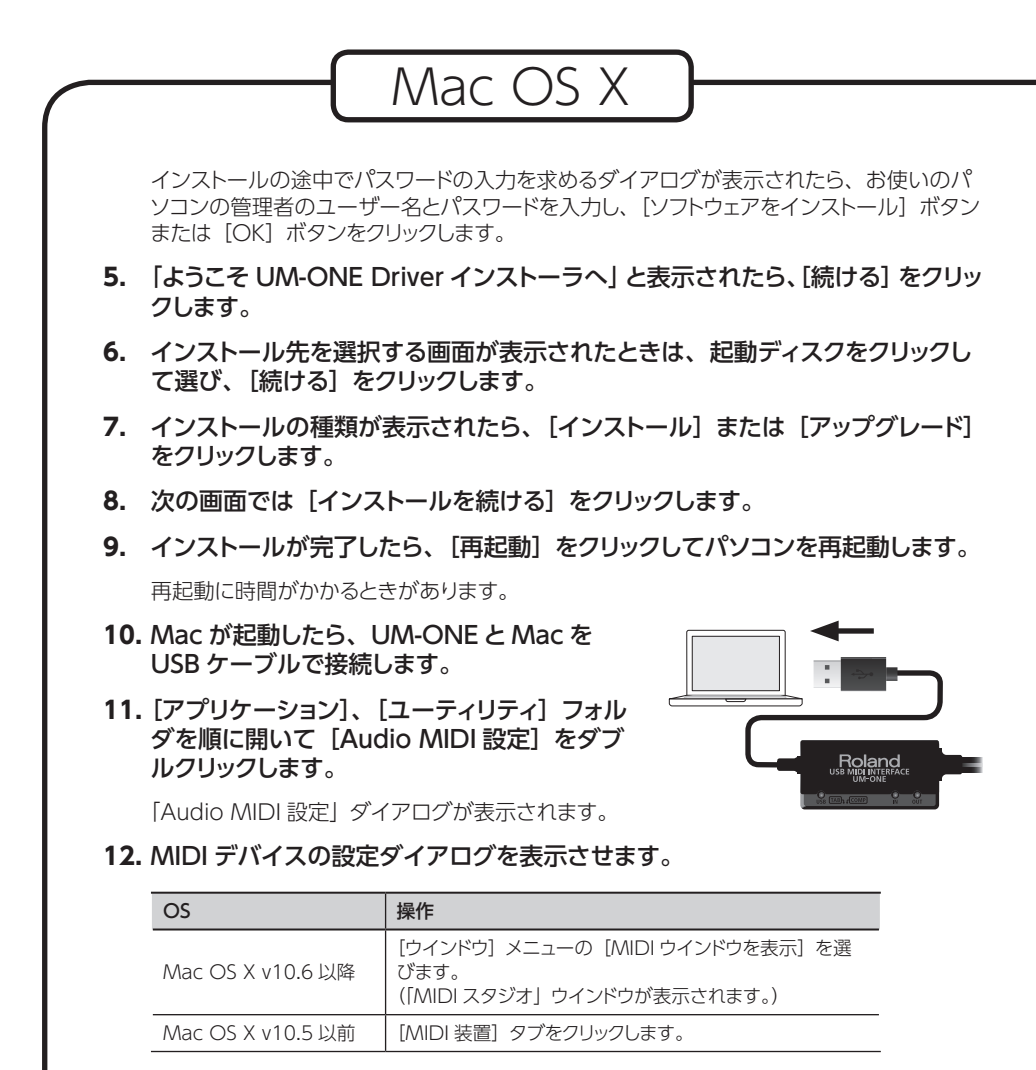

### 13. [MIDI スタジオ」ウインドウ、または「Audio MIDI 設定」ダイアログに、 [UM-ONE] が表示されていることを確認します。

[UM-ONE] が表示されていない、または淡色表示されているとき、UM-ONE が正常に 認識されていません。[MIDI を再スキャン] をクリックしてください。また、UM-ONE の USB ケーブルを差しなおしてください。

#### 14. [装置を追加] を1回クリックします。

[新しい外部装置] が1つ表示されます。

- 15. 追加した [新しい外部装置] をクリックして、 [情報を見る] をクリックします。
- **16.** [装置名] 欄に「UM-ONE」と入力して、[適用] をクリックします。
- **17.** [UM-ONE] と追加した [UM-ONE] のそれぞれの出力と入力を意味する▼と▲ をマウスでドラッグして、図のように結びます。

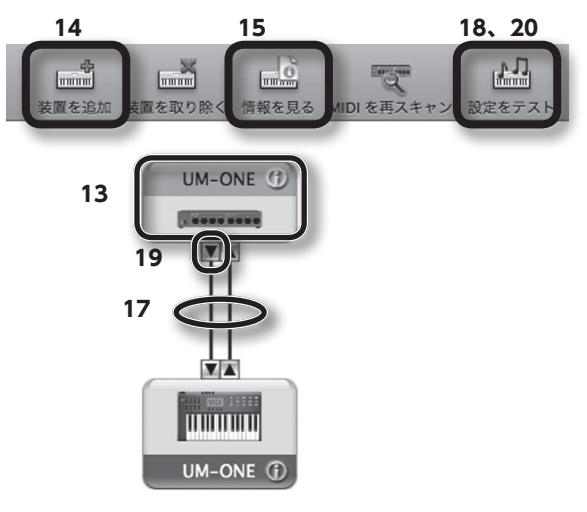

- 18. [設定をテスト] をクリックします。
- 19. UM-ONE の▼をクリックします。

正しく設定できていると、UM-ONE本体の MIDI OUT インジケーターが点滅します。

- 20. 再度 [設定をテスト] をクリックし、確認を終了します。
- 21. 「MIDI スタジオ」 ウインドウ、または「Audio MIDI 設定」 ダイアログを閉じて、 設定を終了します。

完了

基本的な使いかた

## ソフトウェアでお使いになるためのご注意

ソフトウェアなどでお使いになる前に、以下の内容を確認してください。

- ソフトウェアを起動する前に、UM-ONEをパソコンに接続しておいてください。
- ソフトウェアの起動中に UM-ONE をパソコンから抜かないでください。ソフトウェアを終 了してから、UM-ONE を抜いてください。
- お使いのソフトウェアの MIDI デバイスの設定で、UM-ONE を選んでください。
- Mac OS X のクラシック(Classic)環境では動作しません。クラシック環境を起動していない状態でお使いください。

## MIDIデータを録音する、ソフトウェア音源を演奏する

MIDI キーボードや電子ピアノを演奏して DAW ソフトウェアに MIDI 録音するときや、ソフトウェ ア音源を演奏するときは、以下のように設定します。

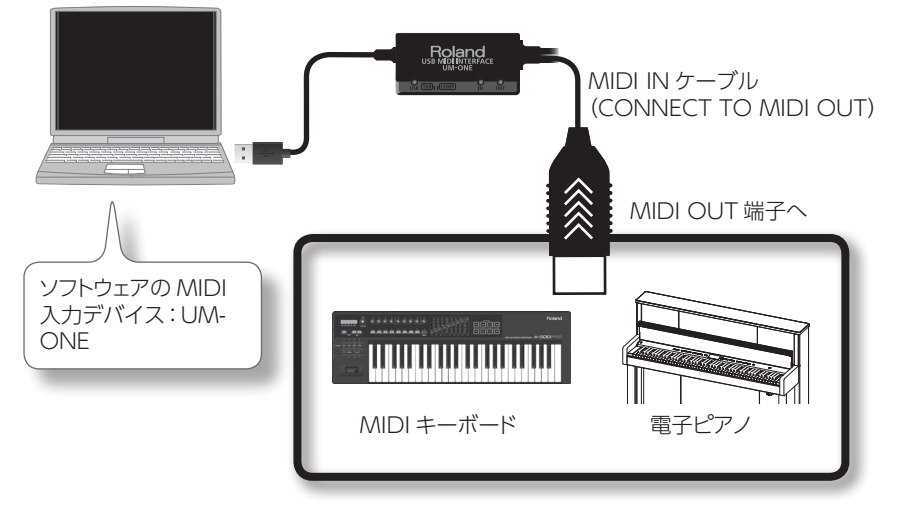

※ 他の機器と接続するときは、スピーカーなどの破損を防ぐため、必ずすべての機器の音量を絞っ た状態でケーブルを抜き差ししてください。

## MIDIデータを再生する

DAW ソフトウェアから MIDI 音源や電子ピアノを演奏させるときは、以下のように設定します。

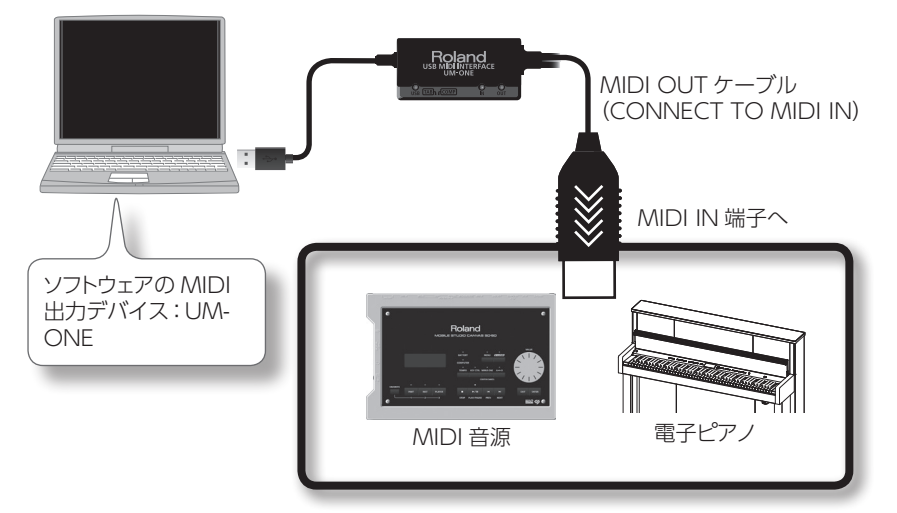

※ 他の機器と接続するときは、スピーカーなどの破損を防ぐため、必ずすべての機器の音量を絞っ た状態でケーブルを抜き差ししてください。

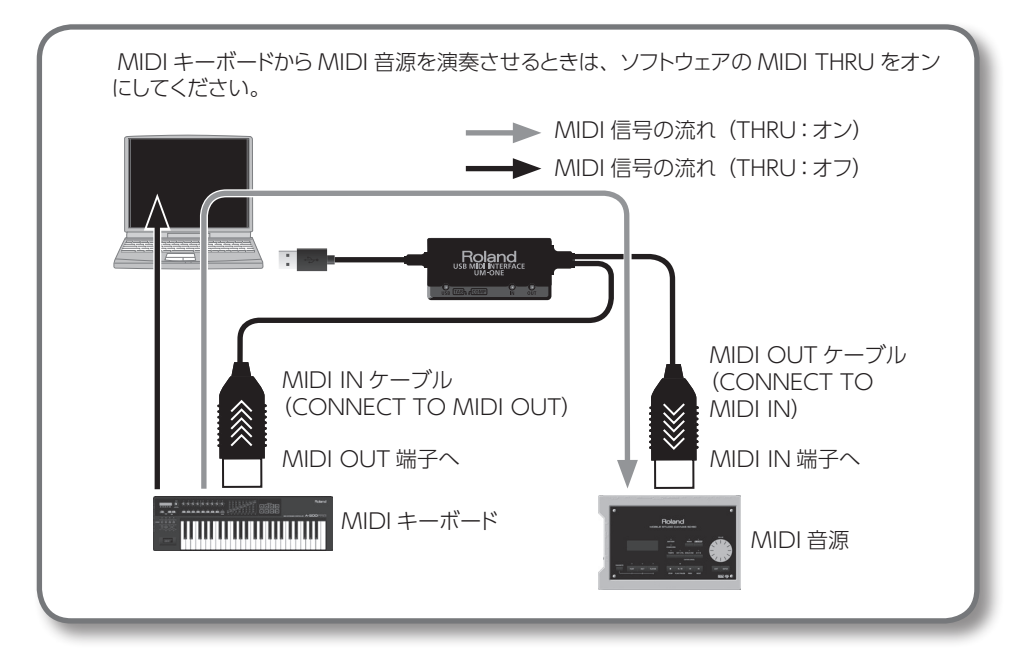

## 外部機器と接続する

UM-ONE mk2 を接続する機器に応じて [COMP/TAB] スイッチを切り替えてください。

| スイッチの位置 | 接続機器                                                                                 |
|---------|--------------------------------------------------------------------------------------|
| COMP    | パソコンを接続します。『パソコンで使う』(P.14)をご覧ください。<br>COMP に設定して使うには、ドライバーをパソコンにインストールする必要がありま<br>す。 |
| ТАВ     | iPad を接続します。『iPad で使う』(P.14)をご覧ください。<br>ドライバーのインストールは不要です。                           |

## パソコンで使う

UM-ONE をパソコンに接続して使うときは、UM-ONE の [COMP/TAB] スイッチを「COMP」 に切り替えます。

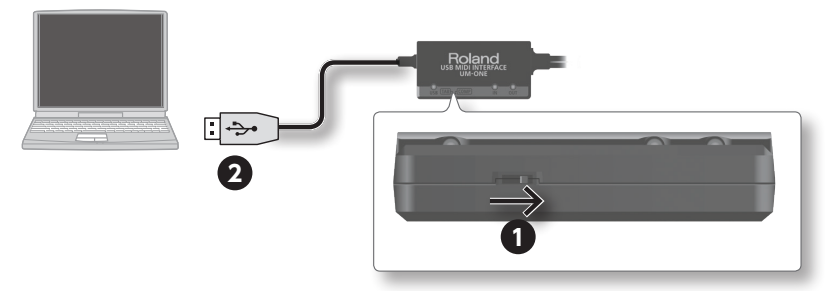

- 1. UM-ONEの [COMP/TAB] スイッチを「COMP」に切り替えます。
- 2. UM-ONE をパソコンに接続します。

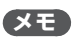

USBドライバをインストールしていないパソコンに接続する場合は、パソコンから UM-ONEの USB ケーブルを抜き、『ドライバのインストール』 (P.7) に従って USBドライバをパソ コンにインストールしてください。

## iPad で使う

UM-ONE と iPad を接続して使うときは、UM-ONE の [COMP/TAB] スイッチを [TAB] に 切り替えます。

お使いになる前に、下記の URL にアクセスして動作確認情報などを必ずご確認ください。

#### http://roland.jp/info/ios/

#### ご注意!

- iPad(第1世代)はお使いいただけません。
- お使いになる iPad アプリは CoreMIDI に対応している必要があります。

## 別途用意しましょう

- iPad (Apple 社製)
- Apple iPad Camera Connection Kit (カメラコネクタ、Apple 社製)
- USB ハブ(市販品、AC アダプターなどで電源を接続して動作するタイプ)
- USB ケーブル (市販品)

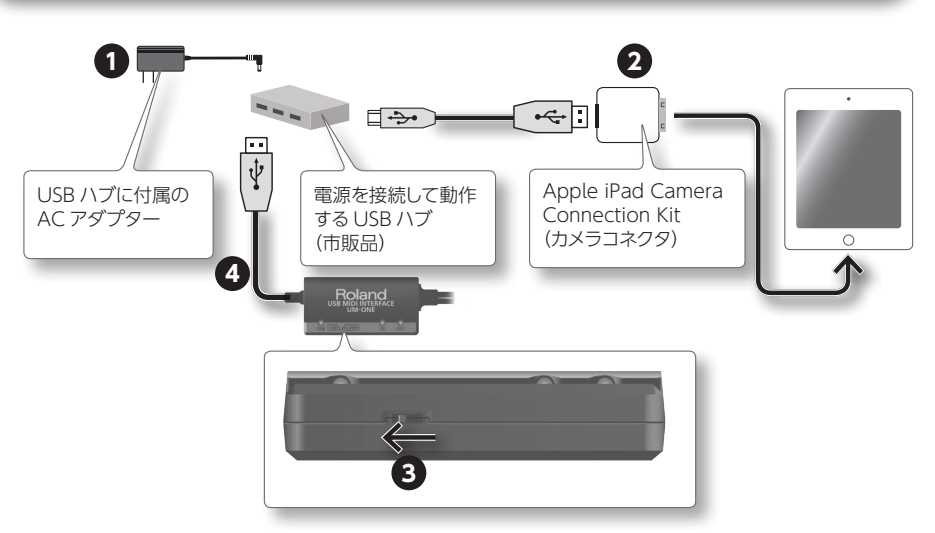

- 1. USB ハブの電源を入れます(USB ハブに AC アダプターを接続します)。
- 2. USB ハブと iPad を Apple iPad Camera Connection Kit のカメラコネクタで接続します。
- 3. UM-ONE の [COMP/TAB] スイッチを「TAB」に切り替えます。
- 4. UM-ONE を USB ハブに接続します。

### XE

電源を接続しないタイプの USB ハブを使ったり、UM-ONE と iPad を直接接続したりすると、 動作が安定しない場合があります。

## 故障かな?と思ったら

トラブルが発生したら、まずこの章を読みましょう。トラブルを解決するためのヒントが書かれて います。この章の内容を確認しても解決しないときは、弊社ホームページのサポートへアクセス してみてください。それでも解決しないときには、巻末の『お問い合わせの窓口』にお問い合 わせください。

#### ローランド・ホームページのサポート http://www.roland.co.jp/support/

## ドライバをインストールするときのトラブル

| トラブル                                                                     | 確認事項                                                              | 対処                                                                                              |
|--------------------------------------------------------------------------|-------------------------------------------------------------------|-------------------------------------------------------------------------------------------------|
| インストーラーが<br>起動できない                                                       | ネットワークの CD-ROM ドライブから<br>インストールしていませんか?                           | ネットワークの CD-ROM ドライブからはインス<br>トールできません。                                                          |
| インストールでき<br>ない                                                           | パソコンの管理者権限を持っていない<br>ユーザーでログオンしていませんか?                            | パソコンの管理者権限を持ったユーザーでログオ<br>ンしてください。                                                              |
|                                                                          |                                                                   | 詳しくは、お使いのパソコンのシステム管理者に<br>ご相談ください。                                                              |
|                                                                          | 「ドライバ署名オプション」の設定を [ブ<br>ロック] にしていませんか? (Windows<br>XP)            | 「ドライバ署名オプション」の設定を変更してくだ<br>さい(P. 20)。                                                           |
|                                                                          | 他のソフトウェアや常駐ソフトウェア<br>(ウィルスチェックなど) が起動してい<br>ませんか?                 | 必ずインストールの前に他のソフトウェアを終了<br>させてください。                                                              |
| インストールの<br>途中で警告やエ<br>ラーが表示される<br>(Windows)                              | 「デバイス マネージャ」の中に「その<br>他のデバイス」「不明なデバイス」「?/!/<br>×がついたデバイス」はありませんか? | UM-ONE ドライバをインストールしなおしてくだ<br>さい(P. 21)。                                                         |
| インストールが完<br>了しない                                                         | パンコンがバッテリーで動作していませ<br>んか?                                         | パソコンに電源コードを接続してお使いください。                                                                         |
|                                                                          | マウス、キーボード以外の USB 機器が<br>接続されていませんか?                               | マウス、キーボード以外の USB 機器をパソコン<br>からはずした状態で、インストールしてください。                                             |
|                                                                          | UM-ONE をバスパワー USB ハブ (AC<br>アダプターに接続しない USB ハブ) に<br>接続していませんか?   | セルフパワー USB ハブ(AC アダプターに接続<br>する USB ハブ)に接続してください。                                               |
| ドライバをインス<br>トールしたあと「新<br>しいハードウェア<br>の検出ウィザー<br>ド」が表示される<br>(Windows XP) | ドライバをインストールしたときと違う<br>USB 端子に UM-ONE を接続していま                      | UM-ONE を接続する USB 端子を変更すると、<br>すでにドライバをインストールしたパンコンでも再<br>度「新しいハードウェアの検出ウィザード」が表<br>示されることがあります。 |
|                                                                          | せんか?                                                              | ドライバのインストール手順9 (P.9) に従っ<br>てドライバをインストールしてください。                                                 |

| トラブル                                          | 確認事項                                                 | 対処                                                                                                    |
|-----------------------------------------------|------------------------------------------------------|----------------------------------------------------------------------------------------------------|
| デバイス名の先<br>頭に「2-」などの<br>数字が表示される<br>(Windows) | ドライバをインストールしたときと違う<br>USB 端子に UM-ONE を接続していま<br>せんか? | ドライバをインストールしたときと違う USB 端子<br>に UM-ONE を接続すると、デバイス名に数字が<br>表示されます。<br>数字の付いていないデバイス名に戻すには、<br>UM-ONE をインストール時と同じ USB 端子へ接<br>続するか、ドライバをインストールしなおしてくだ<br>さい (P. 21)。 |

## UM-ONEを使用するときのトラブル

| トラブル                             | 確認事項                                                                            | 対処                                                                   |
|----------------------------------|---------------------------------------------------------------------------------|----------------------------------------------------------------------|
| UM-ONE のデバ<br>イスを選べない/<br>使用できない | ドライバをインストールしていますか?                                                              | ドライバをインストールしてください (P. 7)。                                            |
|                                  | UM-ONE の USB インジケーターが消<br>灯していませんか?                                             | UM-ONE がパソコンに正しく接続されているか<br>確認してください。                                |
|                                  |                                                                                 | それでも解決しないときは、ドライバをインストー<br>ルしなおしてください (P. 21)。                       |
|                                  | UM-ONE のデバイス名は表示されて<br>いますか?                                                    | UM-ONE を使用しているソフトウェアをすべて終<br>了し、UM-ONE の USB ケーブルを差しなおして<br>ください。    |
|                                  |                                                                                 | それでも解決しないときは、ドライバをインストー<br>ルしなおしてください (P. 21)。                       |
|                                  | UM-ONE が接続されているときに、<br>パソコンがスタンバイ(サスペンド)状<br>態や休止状態、スリープ状態になりま<br>せんでしたか?       | UM-ONE を使用しているソフトウェアをすべて終<br>了し、UM-ONE の USB ケーブルを差しなおして<br>ください。    |
|                                  |                                                                                 | それでも解決しないときは、パソコンを再起動し<br>てください。                                     |
|                                  | UM-ONE を使用中に USB ケーブルを<br>抜き差ししませんでしたか?                                         | UM-ONE を使用しているソフトウェアをすべて終<br>了し、UM-ONE の USB ケーブルを差しなおして<br>ください。    |
|                                  |                                                                                 | それでも解決しないときは、パソコンを再起動し<br>てください。                                     |
|                                  | パンコンの起動時に UM-ONE を接続<br>していませんでしたか?                                             | パソコンを起動してから、UM-ONE を接続してく<br>ださい。                                    |
|                                  |                                                                                 | (一部のパソコンで、パソコンの起動時に UM-<br>ONE が接続されていると UM-ONE を使用でき<br>ないことがあります。) |
|                                  | Windows 付属の Media Player<br>をお使いですか? (Windows 8 /<br>Windows 7 / Windows Vista) | 別途ソフトウェアをご用意ください。                                                    |
|                                  |                                                                                 | Media Player で MIDI デバイスを選ぶことはで<br>きません。                             |

| トラブル                             | 確認事項                                                                                      | 対処                                                                                                    |
|----------------------------------|-------------------------------------------------------------------------------------------|----------------------------------------------------------------------------------------------------|
| UM-ONE のデバ<br>イスを選べない/<br>使用できない | 「Audio MIDI 設定」を設定しています<br>か?(Mac OS X)                                                   | Audio MIDI 設定をしてください(P. 10)。                                                                                       |
|                                  | ドライバをインストールしていますか?                                                                        | ドライバをインストールしてください (P. 7)。                                                                                          |
|                                  | ソフトウェアの入出力デバイスを設定し<br>ていますか?                                                              | 入出力デバイスに UM-ONE を選んでください(P.<br>12、P. 13)。                                                                          |
|                                  | UM-ONE の USB インジケーターが消<br>灯していませんか?                                                       | UM-ONE がパソコンに正しく接続されているか<br>確認してください。                                                                              |
|                                  |                                                                                           | それでも解決しないときは、ドライバをインストー<br>ルしなおしてください (P. 21)。                                                                     |
|                                  | MIDI IN ケーブル(CONNECT TO<br>MIDI OUT)とMIDI OUT ケーブル<br>(CONNECT TO MIDI IN)を間違<br>えていませんか? | MIDI IN ケーブル(CONNECT TO MIDI<br>OUT)は MIDI OUT 端子に、MIDI OUT ケー<br>ブル(CONNECT TO MIDI IN)は MIDI IN 端<br>子に接続してください。 |
|                                  | MIDI OUT ケーブルに接続した音源が<br>MIDI 信号を受信していますか?                                                | 音源の設定を確認してください。                                                                                                    |
|                                  | UM-ONE が接続されているときにパ<br>ソコンがスタンバイ(サスペンド)状態<br>や休止状態、スリープ状態になりませ<br>んでしたか?                  | UM-ONE を使用しているソフトウェアをすべて終<br>了し、UM-ONE の USB ケーブルを差しなおして<br>ください。                                                  |
| 再生や録音ができ                         |                                                                                           | それでも解決しないときは、パソコンを再起動し<br>てください。                                                                                   |
| おい                               | UM-ONE を使用中に USB ケーブルを<br>抜き差ししませんでしたか?                                                   | UM-ONE を使用しているソフトウェアをすべて終<br>了し、UM-ONE の USB ケーブルを差しなおして<br>ください。                                                  |
|                                  |                                                                                           | それでも解決しないときは、パソコンを再起動し<br>てください。                                                                                   |
|                                  | パンコンの起動時に UM-ONE を接続<br>していませんでしたか?                                                       | パソコンを起動してから、UM-ONE を接続してく<br>ださい。                                                                                  |
|                                  |                                                                                           | (一部のパソコンで、パソコンの起動時に UM-<br>ONE が接続されていると UM-ONE を使用でき<br>ないことがあります。)                                               |
|                                  |                                                                                           | 再生や録音を停止してから、再び再生や録音をし<br>てください。                                                                                   |
|                                  | しがらいをを使用中に負荷が重い処理<br>をしませんでしたか?                                                           | それでも改善されないときは、UM-ONE を使用<br>しているソフトウェアをすべて終了し、UM-ONE<br>の USB ケーブルを差しなおしてください。                                     |
|                                  | Windows 付属の Media Player<br>をお使いですか? (Windows 8 /<br>Windows 7 / Windows Vista)           | 別途ソフトウェアをご用意ください。                                                                                                  |
|                                  |                                                                                           | Media Player で MIDI デバイスを選ぶことはで<br>きません。                                                                           |

| トラブル                        | 確認事項                                                 | 対処                                                                  |
|-----------------------------|------------------------------------------------------|---------------------------------------------------------------------|
| 2 度鳴りする                     | 音源がローカル・オンに設定されてい<br>ませんか?                           | 以下のように設定してください。                                                     |
|                             |                                                      | 音源 : ローカル・オフ<br>ソフトウェア : スルー機能をオフ                                   |
|                             | ソフトウェアのスルー機能がオンに設定<br>されていませんか?                      | 設定方法についてはお使いの機器の取扱説明書<br>をご覧ください。                                   |
| 再生中に音が途切<br>れる、一部の音が<br>抜ける | 複数のソフトウェアを起動していません<br>か?                             | 使用していないソフトウェアを終了してください。                                             |
|                             | Windows Update、Microsoft<br>Update をしていますか?          | Windows Update あるいは Microsoft<br>Update を実行し、システムを最新の状態にして<br>ください。 |
|                             | Mac OS X のソフトウェア・アップデー<br>トをしていますか?                  | ソフトウェア・アップデートを実行し、システムを<br>最新の状態にしてください。                            |
|                             | パソコン搭載のチップセット、グラフィッ<br>クのドライバを更新していますか?              | 最新のドライバに更新してください。                                                   |
|                             | LAN (有線やワイヤレス) のドライバ<br>を更新していますか?                   | 最新の LAN のドライバをインストールしてください。                                         |
|                             |                                                      | それでも改善しないときは、LAN を無効にしてく<br>ださい。                                    |
|                             | システムの電源管理が省電力モードに<br>なっていませんか?                       | 電源管理の設定をしてください(P. 20)。                                              |
|                             | USB ハブに UM-ONE を接続していま<br>せんか?                       | UM-ONE を直接パソコン本体の USB 端子に接続してください。                                  |
|                             | ドライバの設定 [コンピュータ負荷<br>を軽く] がオフになっていませんか?<br>(Windows) | [コンピュータ負荷を軽く] チェックボックスをオン<br>にします (P. 23)。                          |
|                             | パソコンの起動した直後や、スリープ<br>状態から復帰した直後に、再生や録音<br>をしませんでしたか? | しばらく待ってから、再生や録音をしてください。                                             |

## コントロール パネルを開くには (Windows 8)

- 1. スタート画面からデスクトップを表示します。
- **2.** マウス・ポインターを画面の右上隅または右下隅に移動して、チャーム バーを 表示します。

※ タッチ対応 PC では、画面の右側からスワイプして、チャーム バーを表示します。

- 3. [設定]をクリックして、「設定チャーム」を表示します。
- **4.** 「設定チャーム」の「コントロール パネル」をクリックし、「コントロール パネル」を開きます。

## トラブルを回避するパソコンの設定方法

『ドライバをインストールするときのトラブル』(P.16)や『UM-ONE を使用するときのトラブル』(P.17)を回避するためのパソコンの設定方法です。

## ドライバ署名オプションの設定 (Windows XP)

「ドライバ署名オプション」の設定が [ブロック] になっていると、ドライバをインストールできません。以下のように設定してください。

 「コントロール パネル」を開いて [パフォーマンスとメンテナンス]をクリックし、「シ ステム]アイコンをクリックします。

クラシック表示の場合は、[システム]をダブルクリックします。

- **2.** [ハードウェア] タブをクリックし、続いて [ドライバの署名] をクリックします。 「ドライバ署名オプション」ダイアログが開きます。
- 3. 「ドライバ署名オプション」 ダイアログで [警告] または [無視] を選び、[OK] をクリックします。
- 4. [OK] をクリックして、「システムのプロパティ」ダイアログを閉じます。
- 5. 『ドライバのインストール』(P.7)の手順に従ってドライバをインストールします。

インストールが完了したら、「ドライバ署名オプション」の設定を変更前の設定に戻してください。

## 電源管理の設定

演奏中に音が途切れる、一部の音が抜けるなどの症状が発生した場合は、パソコンの電源管理 の設定を変更することで解決することがあります。

Windows 8 / Windows 7 / Windows Vista

- 1. 「コントロール パネル」を開いて [システムとセキュリティ] または [システムとメン テナンス] をクリックし、[電源オプション] をクリックします。
  - Windows 8 / Windows 7 でアイコン表示のときは、[電源オプション]アイコンをダブルクリックします。
  - Windows Vista でクラシック表示のときは、「電源オプション」アイコンをダブルクリックします。
- 2. 「電源プランの選択」から、「高パフォーマンス」を選びます。
- 3. 「高パフォーマンス」の [プラン設定の変更] をクリックします。

Windows 8 / Windows 7 で「高パフォーマンス」が表示されていないときは、「追加のプランを表示します」をクリックします。

4. [詳細な電源設定の変更]をクリックします。

- 5. 「電源オプション」の [詳細設定] タブ内にある 「ハードディスク」 の [+] をクリックし、 「次の時間が経過後ハードディスクの電源を切る」の項目の [+] をクリックします。
- 6. [設定] をクリックし、表示された下矢印をクリックして [なし] にします。
- 7. [OK] をクリックし、「電源オプション」ウィンドウを閉じます。
- 8. 「プラン設定の編集」画面を閉じます。

#### Windows XP

「コントロール パネル」を開いて、「パフォーマンスとメンテナンス」をクリックし、「電源オプション」をクリックします。

クラシック表示の場合は、[電源オプション]をダブルクリックします。

- 2. [電源設定] タブをクリックし、「電源設定」を [常にオン] にします。
- 3. [OK] をクリックして、「電源オプションのプロパティ」を閉じます。

#### (Mac OS X)

一部の Mac OS X では、この設定ができないことがあります。

- 1. 「システム環境設定」で [省エネルギー] をクリックします。
- 2. [オプション] をクリックします。
- 3. 「プロセッサのパフォーマンス」を [最高] にします。

## ドライバを再インストールする

ドライバのインストールで問題が発生した場合は、以下の手順でドライバを再インストールしてく ださい。

- 1. UM-ONEドライバを削除します。
- もう一度『ドライバのインストール』(P.7)に従って、ドライバをインストールします。

## ドライバを削除する

UM-ONE がパソコンに正しく認識されないときは、以下の手順でドライバを削除し、もう一度『ドライバのインストール』(P.7)に従ってドライバをインストールしてください。

#### Windows

1. UM-ONE を接続していない状態で、Windows を起動します。

USB キーボードと USB マウス以外のすべての USB ケーブルをはずした状態にします。

- アカウントの種類がパソコンの管理者であるユーザー名(Administrator など)で ログオンします。
- 3. 付属の CD-ROM を、パソコンの CD-ROM ドライブに入れます。
- 付属の CD-ROM の [Driver] フォルダにある [Uninstal] アイコンをダブルクリックします。
- 5. ユーザー アカウント制御に関する確認が表示されたときは、[はい] または [続行] をクリックします。
- 6. 「インストールされている UM-ONE Driver をアンインストールします。」と表示されたら、[OK]をクリックします。

その他のメッセージが表示された場合は、そのメッセージに従ってください。

7. 「アンインストールを完了しました。」と表示されたら、[OK] をクリックして Windows を再起動します。

(Mac OS X)

- 1. UM-ONE を接続していない状態で、Mac を起動します。 USB キーボードと USB マウス以外のすべての USB ケーブルをはずした状態にします。
- 2. 付属の CD-ROM をパソコンの CD-ROM ドライブに入れます。
- 3. 付属の CD-ROM 内の [Driver] フォルダにある [Uninstaller] をダブルクリック します。
- 4. [UM-ONEドライバを削除します。] と表示されたら、[アンインストール] をクリックします。

その他のメッセージが表示された場合は、そのメッセージに従ってください。

- 5. 「ドライバを削除します。よろしいですか?」と表示されたら、[OK] をクリックします。
- 認証ダイアログまたは「パスワードを入力してください」というダイアログが表示されます。
   パスワードを入力し、「OK】をクリックします。
- アンインストールが完了しました。」と表示されますので、[再起動]をクリックして パソコンを再起動します。

パソコンが再起動するまでに時間がかかる場合があります。

## MIDIの負荷を軽くする(Windows)

UM-ONEのドライバ設定ダイアログで、MIDIの負荷を軽くすることができます。

- 1. UM-ONE を使用しているすべてのソフトウェアを終了します。
- 2. 「コントロール パネル」を開いて、表示方法を以下のように切り替えます。
  - Windows 8 / Windows 7:アイコン表示
  - Windows Vista / Windows XP: クラシック表示
- 3. 表示された UM-ONE アイコンをダブルクリックします。 「UM-ONE Driver の設定」ダイアログ・ボックスが表示されます。
- 4. [コンピュータ負荷を軽く] チェックボックスにチェックを入れます。
- 5. [OK] をクリックします。

主な仕様

## UM-ONE: USB MIDI インターフェース

|         | MIDI IN ケーブル(CONNECT TO MIDI OUT)×1(1 系統) |  |  |
|---------|-------------------------------------------|--|--|
| 接続端子    | MIDI OUT ケーブル(CONNECT TO MIDI IN)×1(1 系統) |  |  |
|         | USB ケーブル                                  |  |  |
| インジケーター | USB インジケーター                               |  |  |
|         | MIDI IN インジケーター                           |  |  |
|         | MIDI OUT インジケーター                          |  |  |
| 電源      | USB ケーブルから取得                              |  |  |
| 消費電流    | 70mA                                      |  |  |
| 外形寸法    | 60 (幅) × 30 (奥行) × 14 (高さ) mm (本体のみ)      |  |  |
| 質量      | 100g (本体のみ)                               |  |  |
|         | 取扱説明書                                     |  |  |
| 付属品     | CD-ROM                                    |  |  |
|         | ローランド ユーザー登録カード                           |  |  |
|         | (不足しているときは、お買い上げになった販売店までご連絡ください。)        |  |  |

※ 製品の仕様および外観は、改良のため予告なく変更することがあります。

### 困ったときは

「使いかたがわからない」、「正しく動作しない」など、困ったときはお気軽にローランドお客様相 談センターへご連絡ください。

## お問い合わせの窓口

● 製品に関するお問い合わせ先

## ローランドお客様相談センター 050-3101-2555

電話受付時間: 月曜日~金曜日 10:00~17:00 (弊社規定の休日を除く) ※IP電話からおかけになって繋がらない場合には、お手数ですが、電話番号の前に"0000"

(ゼロ4回)をつけてNTTの一般回線からおかけいただくか、携帯電話をご利用ください。 ※上記窓口の名称、電話番号等は、予告なく変更することがありますのでご了承ください。

● 最新サポート情報

製品情報、イベント/キャンペーン情報、サポートに関する情報など

 ローランド・ホームページ
 http://www.roland.co.jp/

 ボス・ホームページ
 http://jp.boss.info/

'16.04.01 現在 (Roland)

ローランド株式会社

〒 431-1304 静岡県浜松市北区細江町中川 2036-1

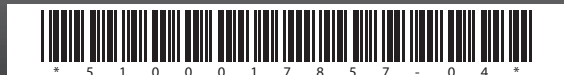